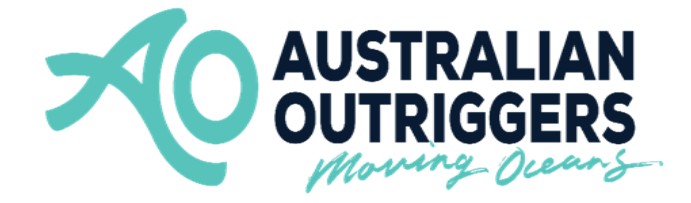

# SafeTrx Instructions for

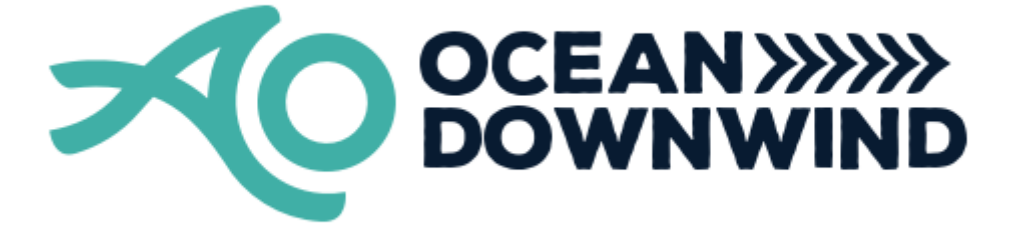

## **KRT Race 2 Nulla Nulla Downwinder**

## How to add your Club and Crew's name in –'Add Vessel/Craft'

These instructions are to assist in adding your club and crew's name in the 'Add Vessel/craft' section for the AO KRT 'Nulla Nulla' Downwinder race 2 only.

**NOTE –** You can add, delete, or edit your 'vessel/craft' as you desire for other regattas.

**NOTE –** Please download the SafeTrx App to your mobile device and register your personal details before this Saturday 26 February to ensure no delays.

**NOTE** – Do **NOT** attempt to install a photo of your canoe.

**NOTE -** Please bring a waterproof bag for your mobile device and ensure it is always secure in the canoe and accessible to the steerer.

### How to install your Club and Crew's name in the 'Add Vessel/Craft' section for the AO KRT 'Nulla Nulla' Downwinder Race 2

Step 1 - Open up SafeTrx App on your phone.

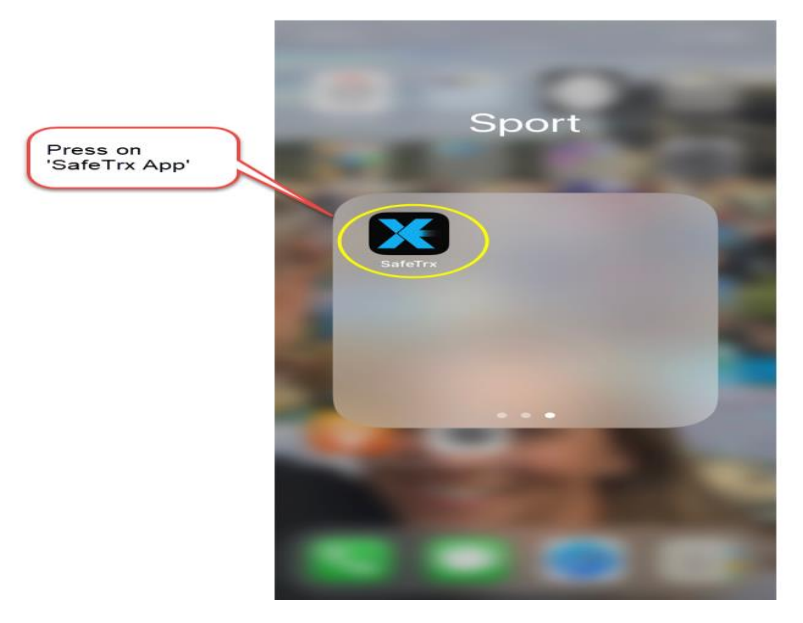

Step 2 - Press on the 3 bars on top right of screen

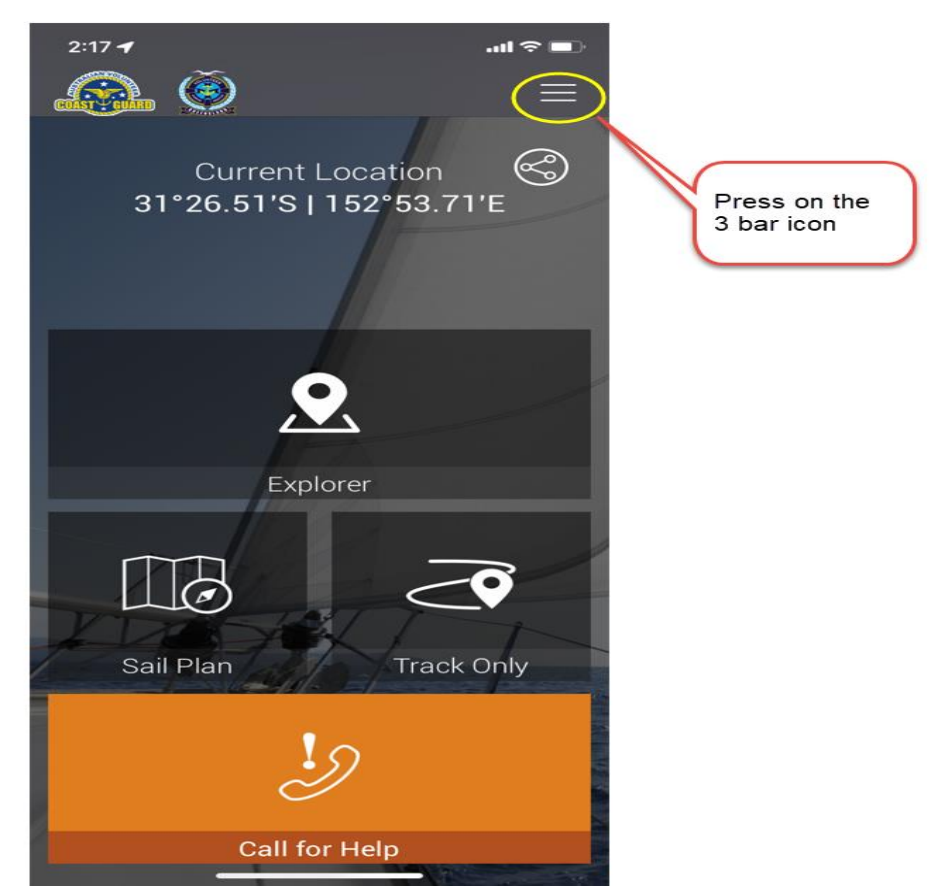

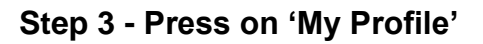

|                          | 4:39 🕇 | all 🗟 🔳              |
|--------------------------|--------|----------------------|
| Press on<br>'My Profile' |        | ≡ ?                  |
|                          |        | යි Home              |
|                          | 31°2   | A My Profile         |
|                          |        | 🤌 Emergency Call     |
|                          |        | ♂ Track Only         |
|                          |        | 🕾 Group Activity     |
|                          |        | 🖽 Sail Plan          |
|                          |        | 👤 Explorer           |
|                          |        | 恣 Local Weather      |
|                          |        | 🕞 Nearby Information |
|                          |        | Safety Information   |
|                          |        | 🕫 Message Centre     |
|                          |        | 🗩 Donate             |
|                          |        | (i) App Help         |
|                          |        | [→ Log out           |
|                          |        |                      |

#### Step 4 – Press on 'Vessel/Crafts'

|                            | 9:02 🕫          |               | 🗟 🕞     |
|----------------------------|-----------------|---------------|---------|
|                            |                 | My Profile    |         |
| Press on<br>'Vessel/Crafts | Vessels/Crafts  |               | $\odot$ |
|                            | Emergency Cor   | ntacts        | $\odot$ |
|                            | Account Details | \$            | $\odot$ |
|                            | Trip History    |               | $\odot$ |
|                            |                 |               |         |
|                            |                 |               |         |
|                            |                 |               |         |
|                            |                 |               |         |
|                            |                 |               |         |
|                            | D               | elete Account |         |
|                            |                 |               |         |
|                            |                 |               |         |
|                            |                 |               |         |
|                            | _               |               |         |

#### Step 5 - Press on 'Add New Vessel/Crafts

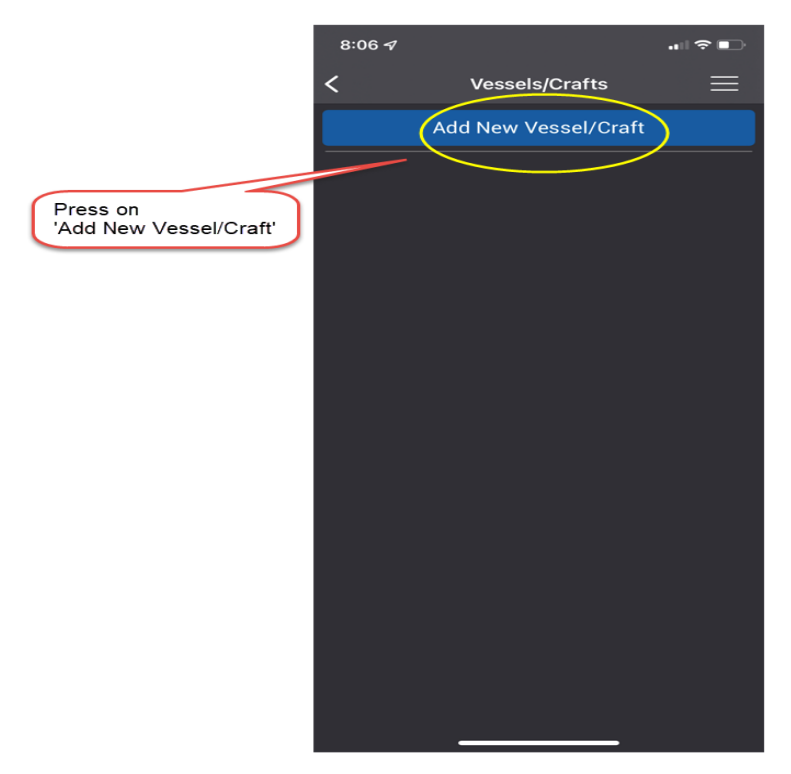

Step 6 – Add your club/crew's details (Note – Do NOT install a photo)

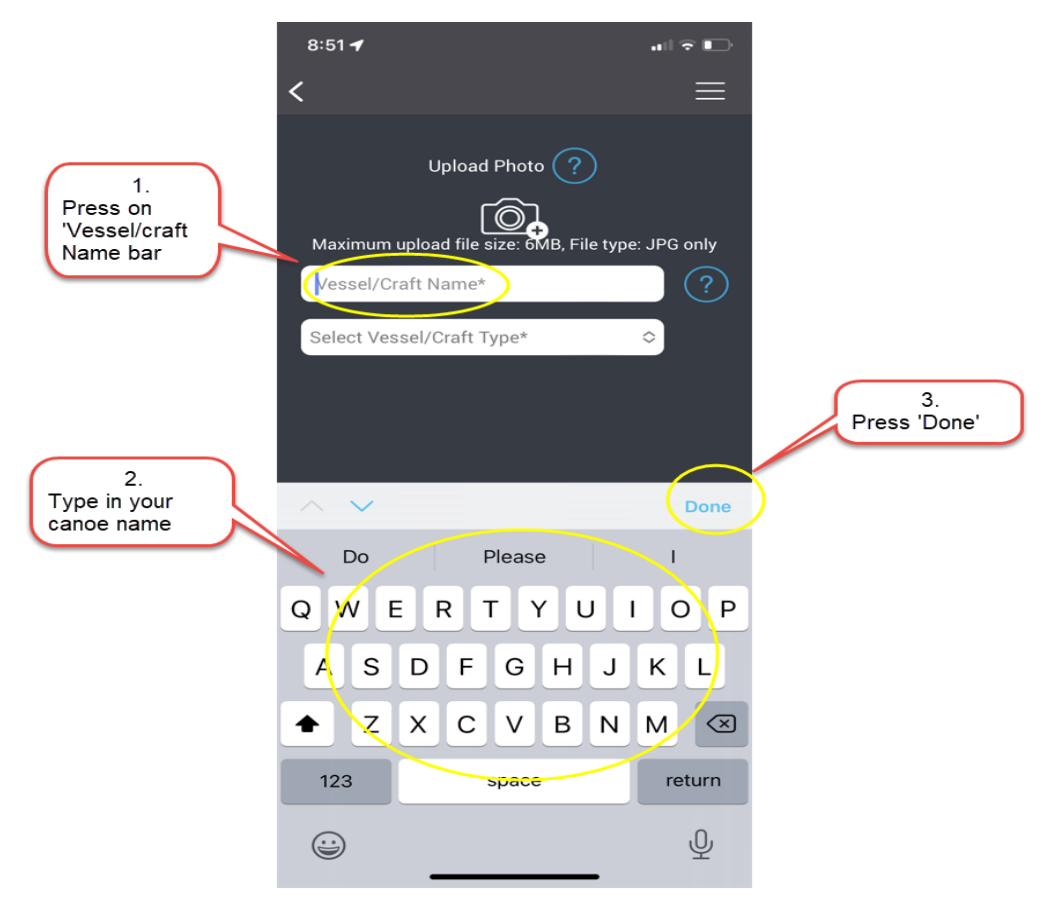

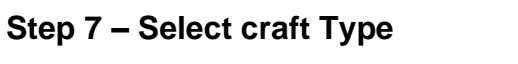

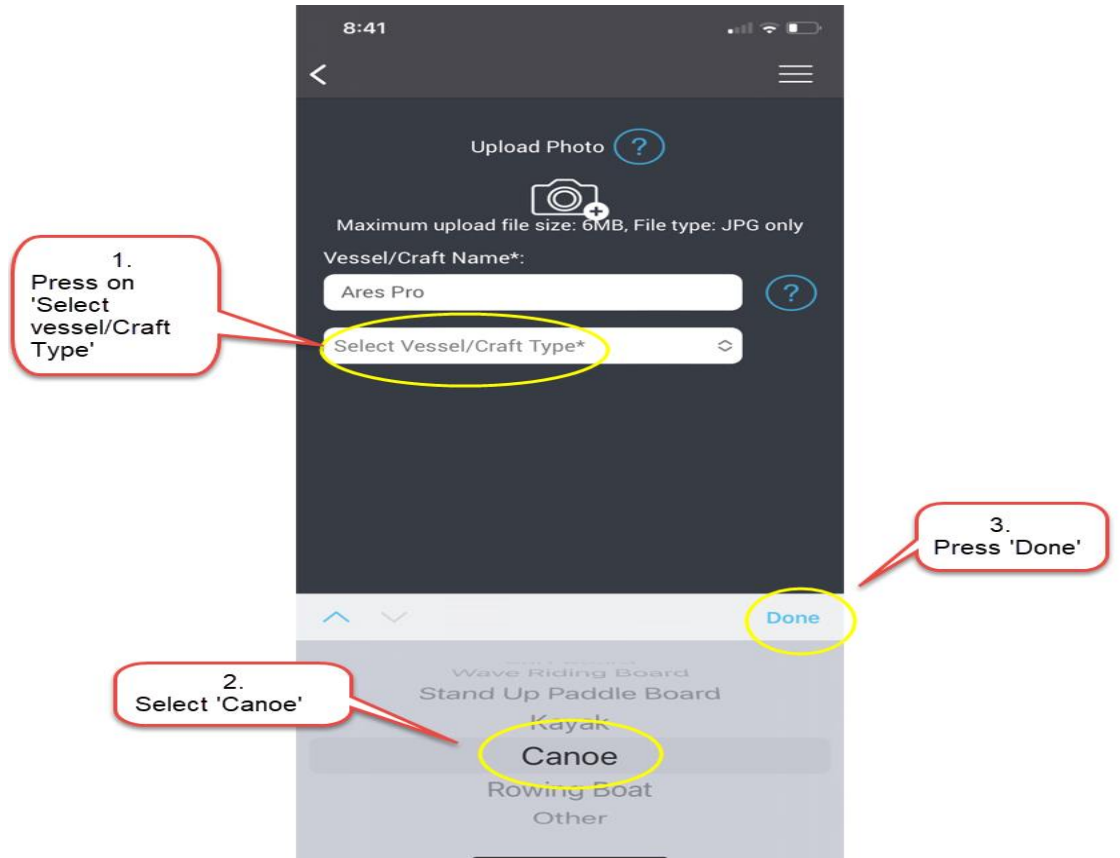

#### Step 8 – Add Canoe Details

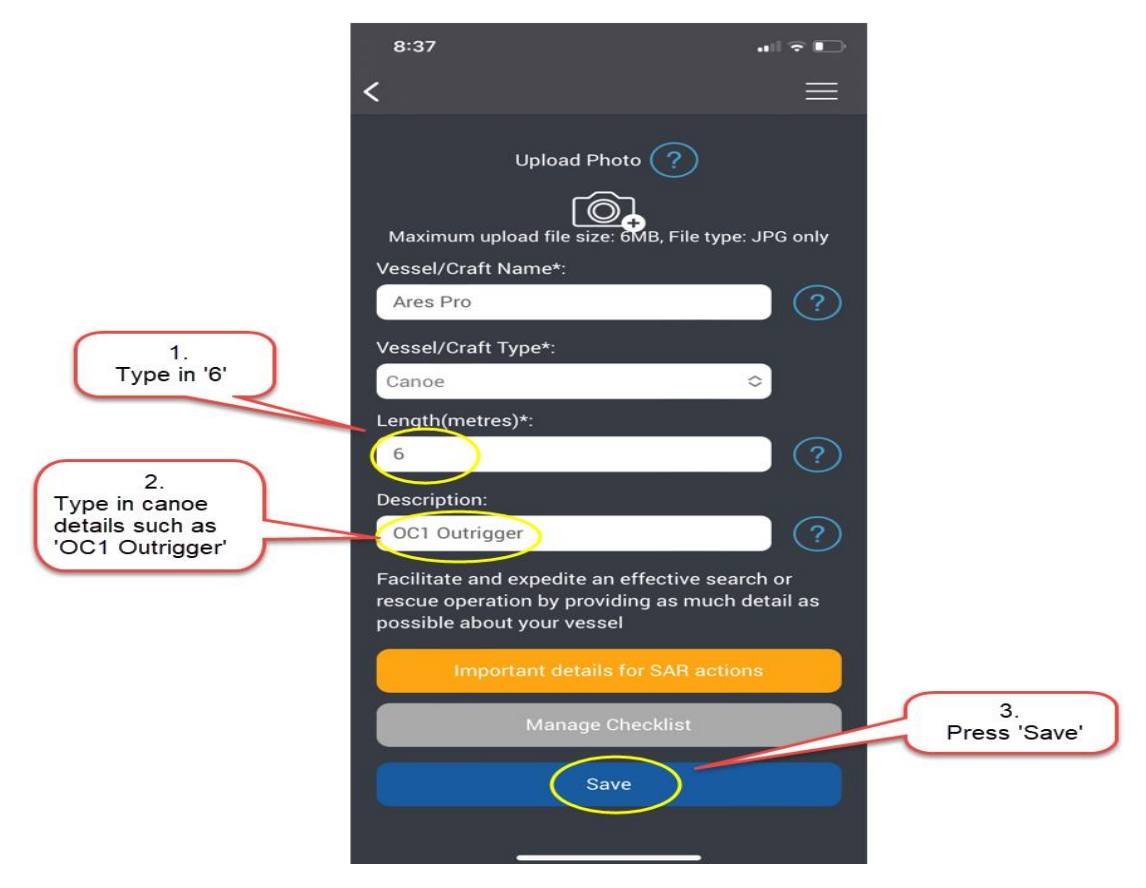

#### 9. – Your Club/crew name is now ready

| 8:49     |                      | all 🗟 🕞                                                  |
|----------|----------------------|----------------------------------------------------------|
| <        | Vessels/Crafts       |                                                          |
|          | Add New Vessel/Craft |                                                          |
| Ares Pro |                      | $\odot$                                                  |
| Gemini   |                      | $\odot$                                                  |
|          |                      |                                                          |
|          |                      |                                                          |
|          |                      |                                                          |
|          |                      |                                                          |
|          |                      |                                                          |
|          |                      |                                                          |
|          |                      |                                                          |
|          |                      |                                                          |
|          |                      |                                                          |
|          | 8:49                 | 8:49 Cessels/Crafts Add New Vessel/Craft Ares Pro Gemini |

Your club/crew's name is now complete and ready to add when the Group Activity Code is made available.